## "One-Page Sizing" in GPC

Overview + Quick Guide

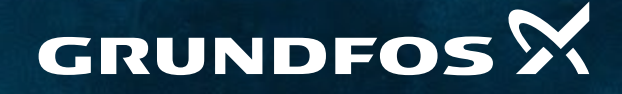

Possibility in every drop

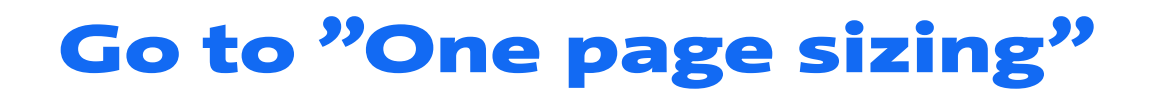

## Link: https://product-selection.grundfos.com/

| Size by: " <mark>Pump family</mark> "  | ->         | Select pump family: "CR, CRE, C                                                                                                    | <mark>RI, CRIE</mark> "                 |  |
|----------------------------------------|------------|----------------------------------------------------------------------------------------------------|-----------------------------------------|--|
| Select: "One page sizing"              | ->         | Click: ">"                                                                                                    |                                         |  |
| S Grundfos Product Center   Sizing × + |            |                                                                                                    |                                         |  |
| ← → C ☆ 🏻 product-selectionsand01.gr   | indfos.com |                                                                                                    |                                         |  |
|                                        |            |                                                                                                    |                                         |  |
|                                        |            | Size your produc<br>Find the right pump for your installation requir                                                                      | :t<br>rements.                          |  |
| Size by                                |            | Size your product<br>Find the right pump for your Installation require<br>Select pump family                                              | rements.<br>Select product group        |  |
| Size by<br>Pump family                 | ~          | Size your product<br>Find the right pump for your installation require<br>Select pump family<br>CR, CRE, CRI, CRIE, CRN, CRNE, CRT, CR' ~ | rements.<br>Select product group<br>All |  |

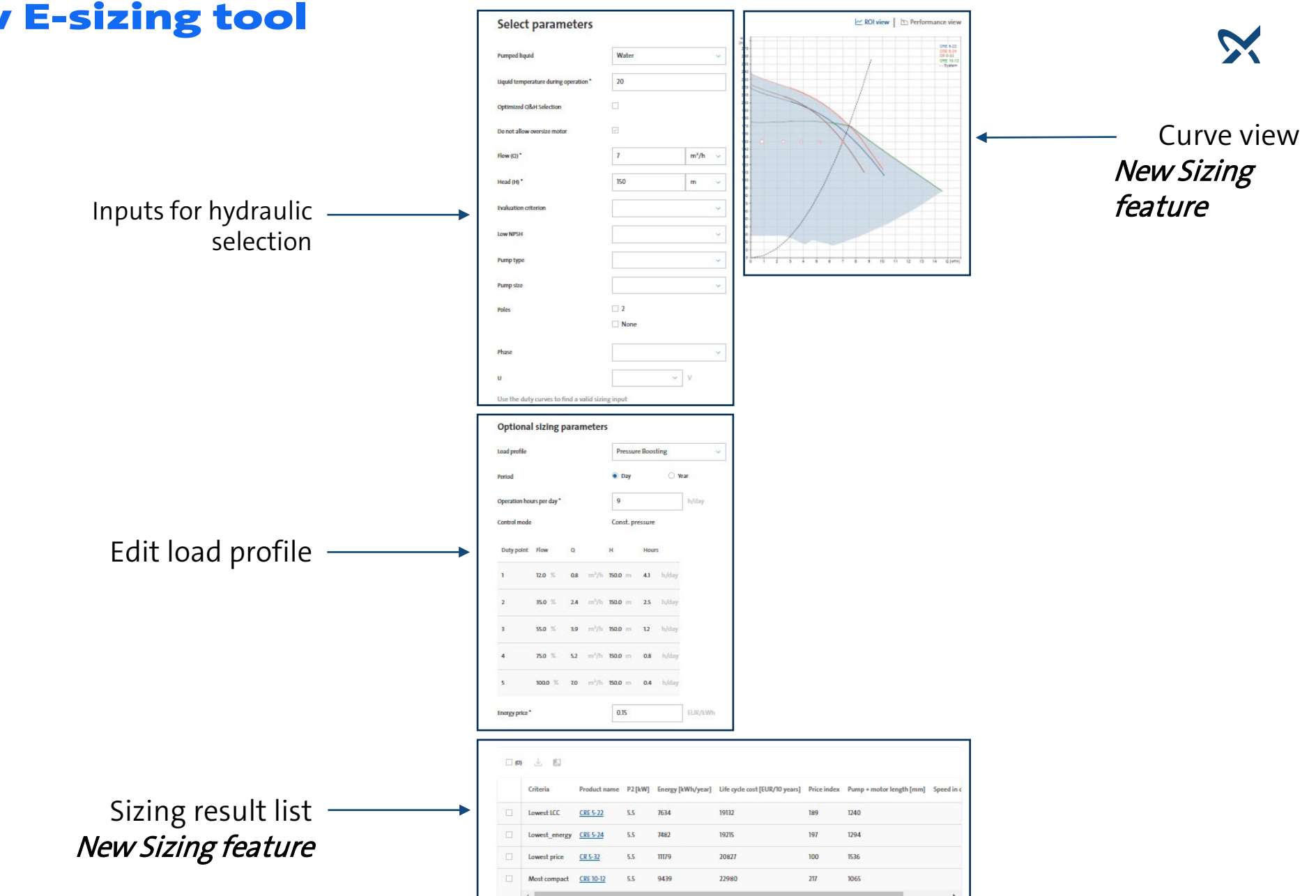

## **Overview of New E-sizing tool**

## Sizing made simple

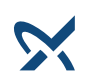

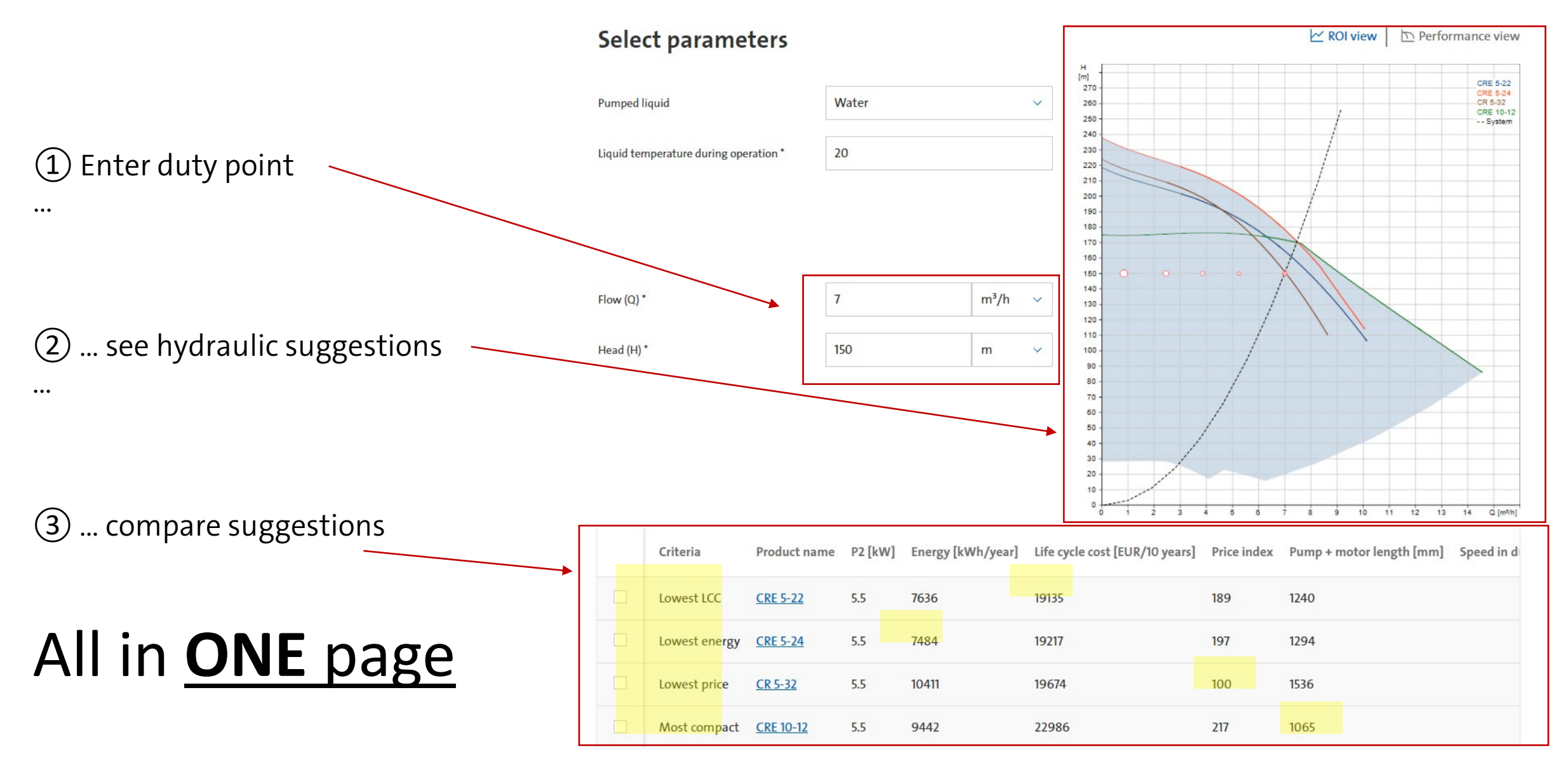